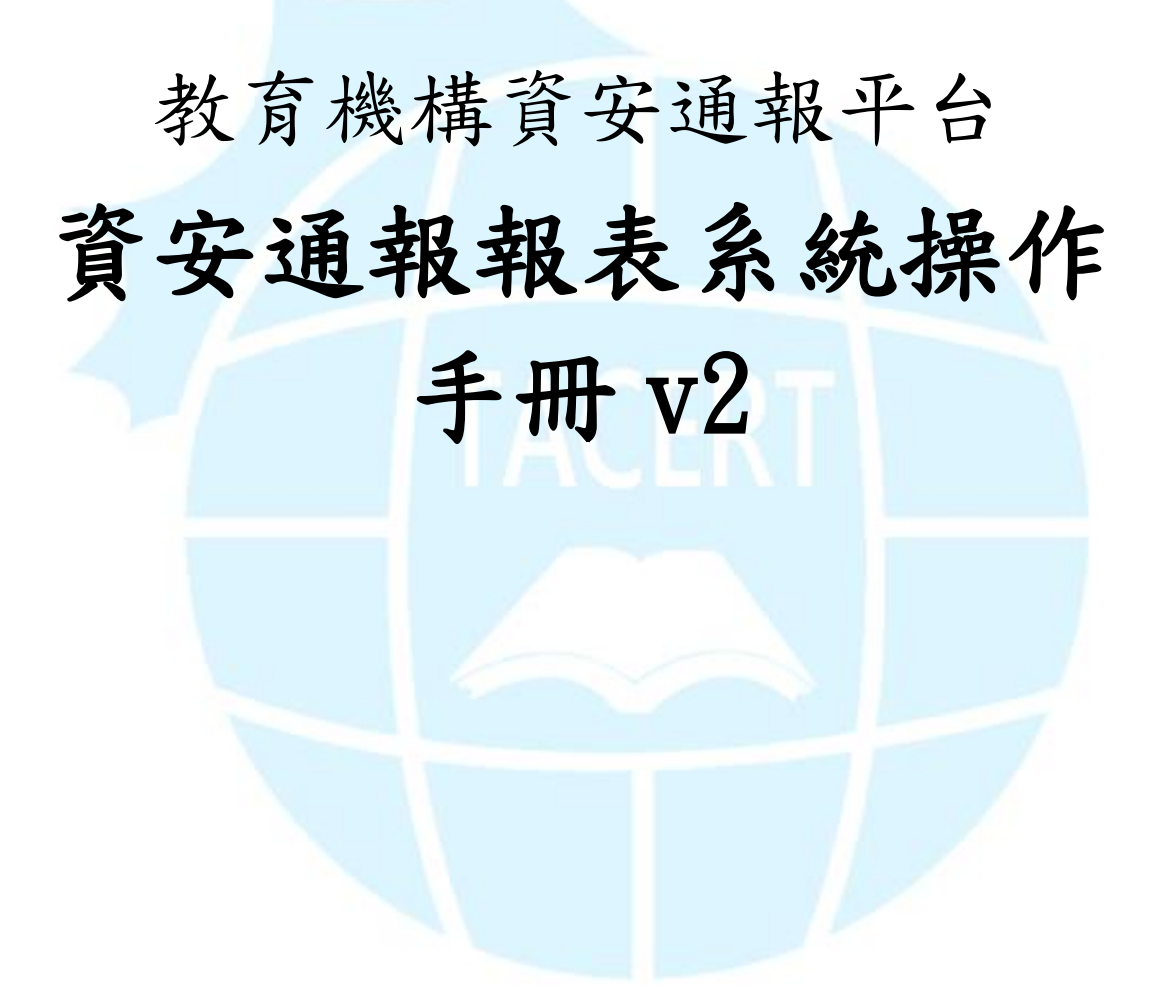

TACERT 臺灣學術網路危機處理中心團隊 製 2018/5

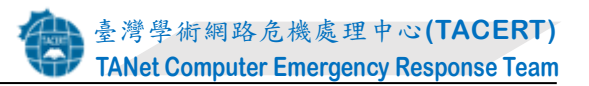

| ロッシュ |
|------|
|------|

| - ` | 前言                       | . 2 |
|-----|--------------------------|-----|
| ニ、  | 系統說明                     | . 2 |
| 三、  | 操作說明                     | . 4 |
| (1) | 系統網址及登入說明:               | . 4 |
| (2) | OID 查詢(單位 OID 暨聯絡人查詢系統)  | . 5 |
| (3) | 威脅名單(惡意網站威脅來源清單公告系統)     | . 6 |
| (4) | 事件單列表(資安事件報表系統)          | . 8 |
| (5) | EWA 列表(資安預警事件報表系統)       | . 9 |
| (6) | 事件類型統計(資安攻擊類型趨勢統計系統)     | 11  |
| (7) | 轄下單位密碼更動情況               | 12  |
| (8) | DDoS 清洗系統(DDoS 清洗服務申請系統) | 12  |

一、前言

教育機構資安通報平台自 99 年啟用,資安事件單之數量亦逐年增加。 TACERT 營運時得知管理單位對於事件單之追蹤及統計之需要,因此於 101 年 度開發「教育機構資安通報平台報表系統(以下簡稱資安通報報表系統)」,系統 網址:<u>https://portal.cert.tanet.edu.tw</u>,以利管理單位進行追蹤及統計使用。

二、系統說明

101 年度 TACERT 開發「教育機構資安通報平台報表系統(以下簡稱資安通 報報表系統)」,提供二線區縣市網管理人員使用,已完成開發「單位 OID 查 詢」、「惡意網站威脅來源清單公告」、「資安事件報表系統」、「資安預警事件報 表系統」與「資安攻擊類型趨勢統計」等子系統。106 年陸續新增「轄下單位 密碼更動情況系統」及「DDoS 清洗服務申請系統」。

|                              | 資安通          | 朝報           | 表系統           |               |                        |
|------------------------------|--------------|--------------|---------------|---------------|------------------------|
| A1 單位OI 暨聯絡人查詢系統OID 暨聯絡人查詢系統 | A3 資安事件單報表系統 | A4 資安預警單報表系統 | A5 資安事件類型統計系統 | A6 轄下單位密碼更動情況 | A7<br>DDoS<br>清洗服務申請系統 |

資安通報報表系統功能表如圖1所示,系統功能說明如表1所示。

圖1 資安通報報表系統功能表

| 功能                            | 使用人員               | 功能說明                                                                                                    |
|-------------------------------|--------------------|----------------------------------------------------------------------------------------------------|
| A1<br>單位 OID 暨<br>聯絡人查詢<br>系統 | 二線人員               | 區縣市網路中心管理人員與 TACERT 營運團隊可以查詢單位<br>於通報平台內更新的資安連絡人連絡資訊與單位 OID 資訊                                                                                                    |
| A2<br>惡意網站清<br>單公告系統          | 二線人員               | 區縣市網路管理人員可以於此處瀏覽與下載「惡意網站威脅<br>來源清單」的公告資訊。<br>TACERT 營運團隊每週匯整由各個資安偵測團隊所偵測的<br>「惡意網站威脅來源清單」,並每週定期更新「惡意網站威<br>脅來源清單」。<br>*107 年 5 月新增「下載技服威脅清單」功能,可個別下載由<br>「行政院國家資通安全會報技術服務中心」所提供的完整惡<br>意網站威脅來源清單。 |
| A3<br>資安事件單<br>報表系統           | 二線人員               | 各區縣市網路中心管理人員或 TACERT 管理人員可於此處利<br>用「單位名稱」或「日期區間」,快速查詢與下載其轄下連<br>線單位的資安事件報表資料,以利進行統計與進行更進一步<br>之追蹤。                                                                                                |
| A4<br>資安預警單<br>報表系統           | 二線人員               | 各區縣市網路中心管理人員或 TACERT 管理人員可於此處利<br>用「單位名稱」或「日期區間」,快速查詢與下載其轄下連<br>線單位的資安預警事件報表資料,以利進行統計與進行更進<br>一步之追蹤。                                                                                              |
| A5<br>資安事件類<br>型統計系統          | 二線人員               | 提供所有學術網路資安事件攻擊事件量、事件類型統計報<br>表,讓使用者可了解目前的資安事件攻擊趨勢,進而加以防<br>範。                                                                                                    |
| A6<br>轄下單位密<br>碼更動情況          | 二 <mark>線人員</mark> | 提供各區縣市網路中心管理人員查詢轄下單位密碼更新狀況,以利追蹤轄下單位是否有確實完成每年度密碼更新作<br>業。                                                                                                    |
| A7<br>DDoS 清洗系<br>統           | 二線人員               | 提供二線區縣市網路中心管理人員協助轄下連線單位申請<br>「DDoS 清洗服務」使用,以及查詢其清洗流程。                                                                                                    |

表1資安通報報表系統功能說明

三、操作說明

下列將針對系統及子功能進行操作說明,並佐以畫面以利操作。

(1) 系統網址及登入說明:

STEP 1.

系統網址:<u>https://portal.cert.tanet.edu.tw</u>

選擇「資安通報報表系統」,如圖2。

| al.cert.tanet.edu.tw ×                 |                   | ~ # C                          | 授尋                        | <b>₽</b> + 1 ₩ ₩ |
|----------------------------------------|-------------------|--------------------------------|---------------------------|------------------|
| COMPUTER EMERGENCY<br>RESPONSE<br>TEAM |                   | 台灣學術網路危機。<br>TAIWAN >>><br>教育机 | <sup>國理中心</sup><br>幾構貪安通報 | 報回饋平台            |
|                                        | <b>催</b> 限二三線人員使用 | 省交通報報表系统                       |                           |                  |
|                                        | 僅限發單單位使用          | 教育機構查安通報回饋平台                   |                           |                  |
|                                        | 僅限發單單位使用          | 文件管理系统                         |                           |                  |
|                                        |                   |                                |                           |                  |

圖 2

STEP 2.

於登畫面鍵入<u>審核用帳號、密碼(</u>英文+OID 帳號,如 Z2.16.....)及驗證 碼,如圖 3。

| Š         |  |
|-----------|--|
| Login:    |  |
| Password: |  |
| 6237N     |  |

圖 3

STEP 3.

介面說明:

A. 登入後於上方右側顯示登入帳號及「登出」功能,如圖4中① 所示。

B. 中央上方顯示子功能頁籤,點選可開啟對應子功能,如圖4中② 所示。

| 2) | 報表查<br>Developed | 訽系統<br>I By TACER | т     |       |        |                        |          |                                |
|----|------------------|-------------------|-------|-------|--------|------------------------|----------|--------------------------------|
|    | OID查詢            | 威脅名單              | 事件單列表 | EWA列表 | 事件類型統計 | 藝下單位密碼更動情況             | DDOS清洗系統 | z2.16.886.111.100008   教育部態好登出 |
|    |                  |                   |       |       |        |                        |          |                                |
|    |                  |                   |       |       |        |                        |          |                                |
|    |                  |                   |       |       |        | 報表系統 provided by TACER |          |                                |
|    |                  |                   |       |       |        | 回 4                    |          |                                |

圖 4

(2) OID 查詢(單位 OID 暨聯絡人查詢系統)

```
STEP 1.
```

選擇「OID 查詢」開啟單位 OID 暨聯絡人查詢系統,如圖 5。

| 報表查<br>Developed | <mark>詢系統</mark><br>d By TACER |       |       |        |                        |          |                   |                |
|------------------|--------------------------------|-------|-------|--------|------------------------|----------|-------------------|----------------|
| OID查詢            | 威脅名單                           | 事件單列表 | EWA列表 | 事件類型統計 | 轄下單位密碼更動情況             | DDOS清洗系統 | z2.16.886.111.100 | 0008   教育部您好登出 |
|                  |                                |       |       |        |                        |          |                   |                |
|                  |                                |       |       |        | 報表系統 provided by TACER | σ        |                   |                |
|                  |                                |       |       |        |                        |          |                   |                |
|                  |                                |       |       |        |                        |          |                   |                |
|                  |                                |       |       |        |                        |          |                   |                |
|                  |                                |       |       |        | 圖 5                    |          |                   |                |
|                  | STE                            | EP 2. |       |        |                        |          |                   |                |
|                  | А.                             | 開啟單   | 位 OII | )暨聯絡   | <b>人查</b> 詢系約          | 施後,將列:   | 出貴單位轄-            | 下所有單位          |
|                  | 及單                             | 置位連續  | 洛人資;  | 料,如圖   | 圖 6 中① 所               | 示。       |                   |                |
|                  | <b>B</b> .                     | 左上方   | 可針對   | 單位 0   | ID 及名稱進                | 進行搜尋動作   | 乍,輸入進行            | 亍搜尋的           |

OID 及名稱後,點選「送出」(因瀏覽器定義不同,請勿以 Enter 查 詢),如圖 6 中② 所示。

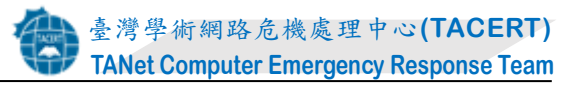

| 報表查詢系統<br>Developed By TACERT<br>OID畫版 M#37 # | 端率列表 EWA列表                       | 事件期388計 新下單位後期至動物及 DDOS非走系统 |              | 22.16.586.113.10000 |
|-----------------------------------------------|----------------------------------|-----------------------------|--------------|---------------------|
| 四或學校名稱                                        | <u>e</u>                         | )                           |              |                     |
| OID<br>14.13.15676                            | 單位名稱<br>[測試用] 高雄<br>市立資安國民小<br>學 | 第一理結人 理結電話 第二連結人 第三         | -連絡人 [ 第四連絡人 | 第五連結人               |
| 6.886.101.20003.20005                         | 教育部                              |                             |              |                     |
| 16.886.101.20003.20005.20001                  | 國立獲譯施                            | 1                           |              |                     |
| 16.886.101.20003.20005.20003                  | 國立歷史博物館                          |                             |              |                     |
| 6.886.101.20003.20005.20004                   | 間立臺灣科學教育部                        |                             |              |                     |
|                                               |                                  |                             |              |                     |

圖 6

- (3) 威脅名單(惡意網站威脅來源清單公告系統)
  - STEP 1.

### 選擇「威脅名單」開啟惡意網站威脅來源清單公告系統,如圖7。

| 威脅名單      | 事件單列表      | EWA列表 | 事件類型統計 | 藝下單位密碼更動情況                                     | DDOS消                     | 洗系統             | z2.16.886.111.100008   教育部您好 |
|-----------|------------|-------|--------|------------------------------------------------|---------------------------|-----------------|------------------------------|
|           |            | 搜尋    |        | Show 下載TANET病<br>Last modified: 2018/05/16 15: | 找 <b>薪清單</b>   下<br>48:57 | 「載技服威脅清單        |                              |
| 第一頁 上一頁 下 | 一頁 最終頁     |       |        |                                                |                           |                 |                              |
| 公告來源      | 發現日        | 期     | I      | P ş                                            | 這網址                       | 攻撃類型            | 國家                           |
| S-ASOC    | 2018-05-12 |       |        |                                                |                           | 網路攻擊            | Hong Kong                    |
| S-ASOC    | 2018-05-12 |       |        |                                                |                           | 網路攻擊            | Ukraine                      |
| S-ASOC    | 2018-05-12 |       |        |                                                |                           | 網路攻擊            | China                        |
| S-ASOC    | 2018-05-12 |       |        |                                                |                           | 網路攻擊            | United States                |
| S-ASOC    | 2018-05-12 |       |        |                                                |                           | 網路攻擊            | Poland                       |
| S-ASOC    | 2018-05-11 |       |        | 1                                              |                           | 網路攻撃            | China                        |
| S-ASOC    | 2018-05-11 | Ĩ     |        |                                                |                           | 網路攻撃            | China                        |
| S-ASOC    | 2018-05-11 |       |        | 1                                              |                           | 網路攻擊            | Belarus                      |
| S-ASOC    | 2018-05-11 |       |        | 1                                              |                           | 網路攻撃            | Venezuela                    |
| S-ASOC    | 2018-05-11 |       |        | 1                                              |                           | 網路攻撃            | Venezuela                    |
| S-ASOC    | 2018-05-11 |       |        | 1                                              |                           | 網路攻擊            | Macedonia                    |
| S-ASOC    | 2018-05-11 |       |        | 1                                              |                           | 網路攻擊            | Netherlands                  |
| C ACOC    | 2010 05 11 | ł     |        | 1                                              |                           | Skillt & reveal | Natharlanda                  |

#### STEP 2.

A. 開啟惡意網站威脅來源清單公告系統後,將列出最新一次更新之威 脅名單列表,如圖 8 中① 所示,目前表列近三個月資訊,且固定於每 星期三更新。

B. 中央上方可針對表格內欄位進行搜尋動作,輸入進行搜尋之內容後,點選「Show」,如圖 8 中② 所示。

C. 如需下載該威脅名單,點選「下載 TANet 威脅清單」即可取得最 近三個月的完整惡意威脅名單,如圖 9 中①所示;如需個別下載技服 中心提供的所有惡意威脅清單,點選「下載技服威脅清單」即可取 得,如圖9中②所示。

D. 威脅清單內容為機敏性資料,故下載清單會出現「威脅清單內容為機敏性資料,僅供公務使用,嚴禁外流並依公務密件相關規定處理!」的提示視窗,提醒使用者留意,點選「確定」即可下載該清

單。

| eu e                                                                                                    | BY TACER                                                                                                    |                                               |                                                        |                                                                                  |                                                                                                    |                                                                                                    |                                                                                                    |                                                                                                    |
|----------------------------------------------------------------------------------------------------|----------------------------------------------------------------------------------------------------|-----------------------------------------------|--------------------------------------------------------|----------------------------------------------------------------------------------|----------------------------------------------------------------------------------------------------|----------------------------------------------------------------------------------------------------|----------------------------------------------------------------------------------------------------|----------------------------------------------------------------------------------------------------|
|                                                                                                    | 威脅名單                                                                                                    | 事件事列表 E                                       | WA列表 事件類                                               | <b>弦統計                                     </b>                                  | 密碼更動情況 DDOS;                                                                                                    | 清洗系統                                                                                                    | 22.16.886.111.10                                                                                                    | 10008 一致時間急                                                                                                    |
|                                                                                                    |                                                                                                    | 0                                             |                                                        |                                                                                  |                                                                                                    |                                                                                                    |                                                                                                    |                                                                                                    |
| ~                                                                                                    |                                                                                                    | e                                             | 授聘                                                     | Show                                                                             | 「載IANEI版飾清單」                                                                                                    | 下載改服服飾清單                                                                                                    |                                                                                                    |                                                                                                    |
| 1)                                                                                                    |                                                                                                    |                                               |                                                        | Last modified                                                                    | 1: 2018/05/16 15:48:57                                                                                                    |                                                                                                    |                                                                                                    |                                                                                                    |
| -11                                                                                                    | 上一面  下一                                                                                                    | 「夏」最終夏                                        |                                                        |                                                                                  |                                                                                                    |                                                                                                    |                                                                                                    |                                                                                                    |
| 13                                                                                                    | 合來源                                                                                                    | 登現日期                                          | 1                                                      | IP                                                                               | 亮音網址                                                                                                    | 内整结型                                                                                                    | R                                                                                                    | 家                                                                                                    |
| S-AS                                                                                                    | OC                                                                                                    | 2018-05-12                                    |                                                        |                                                                                  | A.8704017.345                                                                                                    | 網路攻鬆                                                                                                    | Hong Kong                                                                                                    |                                                                                                    |
| S-AS                                                                                                    | OC                                                                                                    | 2018-05-12                                    |                                                        |                                                                                  |                                                                                                    | 細胞攻撃                                                                                                    | Ukraine                                                                                                    |                                                                                                    |
| -AS                                                                                                    | OC                                                                                                    | 2018-05-12                                    |                                                        |                                                                                  |                                                                                                    | 網路攻擊                                                                                                    | China                                                                                                    |                                                                                                    |
| -AS                                                                                                    | OC                                                                                                    | 2018-05-12                                    |                                                        |                                                                                  |                                                                                                    | 網路攻撃                                                                                                    | United States                                                                                                    |                                                                                                    |
| -AS                                                                                                    | oc                                                                                                    | 2018-05-12                                    |                                                        |                                                                                  |                                                                                                    | 網路攻擊                                                                                                    | Poland                                                                                                    |                                                                                                    |
| -AS                                                                                                    | 00                                                                                                    | 2018-05-11                                    |                                                        |                                                                                  |                                                                                                    | 網路攻擊                                                                                                    | China                                                                                                    |                                                                                                    |
| -AS                                                                                                    | 00                                                                                                    | 2018-05-11                                    |                                                        |                                                                                  |                                                                                                    | 新服各攻撃<br>(4)300 年10 年5                                                                                                    | China                                                                                                    |                                                                                                    |
| -AS                                                                                                    | 00                                                                                                    | 2018-05-11                                    |                                                        |                                                                                  |                                                                                                    | 回報告4又離<br>4回版2157#2                                                                                                    | Venezuola                                                                                                    |                                                                                                    |
| -ASI                                                                                                    | 00                                                                                                    | 2018-05-11                                    |                                                        |                                                                                  |                                                                                                    | 合理的4次3章<br>经贸易1分3章                                                                                                    | Venezuela                                                                                                    |                                                                                                    |
| -AS                                                                                                    | oc                                                                                                    | 2018-05-11                                    |                                                        |                                                                                  |                                                                                                    | 編輯功整                                                                                                    | Macedonia                                                                                                    |                                                                                                    |
| AS                                                                                                    | 0C                                                                                                    | 2018-05-11                                    |                                                        |                                                                                  |                                                                                                    | 4曜8功盤                                                                                                    | Netherlands                                                                                                    |                                                                                                    |
| -AS                                                                                                    | 00                                                                                                    | 2018-05-11                                    | î                                                      |                                                                                  |                                                                                                    | 结理语言 TOT 意思                                                                                                    | Netherlands                                                                                                    |                                                                                                    |
| 從 IE<br>合 By                                                                                                    | ·匯入 G Gd<br>余統<br>/ TACERT<br>嫡名單                                                                                                    | oogle G G Suite<br>事件單列表 EW                   | portal.c<br>本演單內<br>處理?<br>VA列表 事件類及                   | erttanet.edu.tw 顯示<br>音為機敏性資料僅供公務<br>総計<br>格下単位者                                 | 使用。酸菜外流並依公務要件格<br>使用。酸菜外流並依公務要件格<br>受更動情況 DDOS済                                                                                                    | IIII / IIII / IIIII / IIII / IIIII / IIII / IIIII / IIII / IIII / IIIII / IIIII / IIIII / IIIIII | 22.16.886.111.100                                                                                                    | 9008   教育部態                                                                                                    |
| 從 IE<br>d By                                                                                                    | E團入 G Go<br>系統<br>Y TACERT<br>X爾名單                                                                                                    | oogle G G Suite<br>都件單別表 EW                   | portal.<br>本演單內<br>處理?<br><b>VA列表 事件和</b><br>搜尋        | ert.tanet.edu.tw 顧示<br>音為現数性質料僅供公務<br>総定                                         | 使用, 酸禁外流並依公藉要件将<br><b>德史動情況 DDOS</b> 差<br>下載TANET成發清軍1<br>2018/05/16 15:48:57                                                                                                    | i願規定<br>確定<br><u>)<br/>文載支服成</u> 資清單                                                                                                    | 22.16.886.111.100                                                                                                    | 9008   教育部態                                                                                                    |
| 從IE<br>(<br>)<br>(<br>)<br>(<br>)<br>(<br>)<br>(<br>)<br>(<br>)<br>(<br>)<br>(<br>)<br>(<br>)<br>(                        | EAGGG                                                                                                    | oogle G G Suite<br>事件單列表 EW                   | portal.c<br>本演單內<br>處理?<br><b>小列表 事件類</b><br>搜尋        | ert.tanet.edu.tw 顧示<br>查為機敏性資料僅供公發<br>強助 轄下単位答<br>①<br>Show<br>Last modified:    | 使用.最禁外流並依公務硬件相<br>使用.最禁外流並依公務硬件相<br>使更動情況 DDOS<br><u>一下載TANET成藝清單</u> [<br>2018:05:16 15:48:57                                                                                                    | <ul> <li>職規定</li> <li>確定</li> <li>PK5年</li> <li>2)</li> <li>本好支服成斎清單</li> </ul>                                                                                                    | z2.16.886.111.100                                                                                                    | 9008   数育部数                                                                                                    |
| 從IEE<br>注)<br>d By<br>夏<br>〕<br>二<br>告<br>※<br>節<br>。                                                                     | ■入 G GG<br>系統<br>TACERT<br>始名単<br>上一頁  下一頁<br>發現日期                                                                                                    | oogle G G Suite<br>事件單列表 EW<br>[1]最終頁<br>[1]P | portal.c<br>本语單內<br>處理?<br><b>少A列表 事件類及</b><br>搜尋<br>一 | terttanet.edu.tw 願示<br>查為機敏性資料僅供公務                                               | 使用, 戴禁外流並依公務硬件相<br><b>穩更動情況</b> DDOS済<br>下載TANET成發清單」<br>2018.05/16 15:48:57                                                                                                    | <ul> <li>職規定</li> <li>確定</li> <li>定支款</li> <li>2)</li> <li>*就技克服成勞清單</li> <li>政撃頻型</li> </ul>                                                                                                    | 22.16.886.111.100                                                                                                    | 9005   数育課盤                                                                                                    |
| 從IE<br>約<br>d By<br>夏<br>二<br>二<br>二<br>二<br>二<br>二<br>二<br>二<br>二<br>二<br>二<br>二<br>二                                    | ELA G Ga<br>余統<br>/ TACERT<br>續名單<br>並現日期<br>2018-<br>05-13                                                                                                    | oogle G G Suite<br>事件取列表 EW<br>[1]最終頁<br>[1]P | portal.<br>本语單內<br>處理?<br><b>少A列表 事件知</b><br>提尋        | ert.tanet.edu.tw 顧示<br>音為機敏性資料僅供公務<br>(動)<br>(Show<br>Last modified<br>意創知       | 使用,戴禁外流並依公務硬件相<br>概更動情況 DDOS<br>T款TANET 成發遺單<br>2018.05/16 15:48:57                                                                                                    | IIII 規定<br>確定<br>文字表統<br>2)<br>「就対東服成脅清單<br>攻撃類型<br>upache Struts rer                                                                                                    | z2.16.886.111.100                                                                                                    | 9005   教育部部<br>1005   教育部部<br>1005   教育部部                                                                                   |
| 從IEE<br>前,<br>d By<br>夏]]<br>;告<br>源<br>;<br>;<br>;<br>;<br>;<br>;<br>;<br>;<br>;<br>;<br>;<br>;<br>;<br>;<br>;<br>;<br>; | ELA G GG<br>余統<br>/ TACERT<br>☆現日期<br>2018-<br>05-13<br>2018-<br>05-13                                                                                                    | oogle G G Suite<br>事件事列表 EW<br>[   最終頁<br>IP  | portal.<br>本演單內<br>處理?<br><b>少A列衣 事件知</b><br>提尋<br>一   | eer.tanet.edu.tw 顧示<br>查為機敏性資料僅供公發                                               | 使用.最美外流並依公務审件相<br><b>每更勤勞況 DDOS</b><br><mark>下載TANET成發清單.  </mark><br>2018/05/16 15:48:57<br>SERVER-APACHE A<br>execution attempt<br>SQL SA brute force                                                                                                    | 職規定<br>構定<br>大手系統<br>2<br>一<br>一<br>数支服成斎清單<br>の<br>文型積型<br>Appache Struts rei<br>a login attempt T                                                                                                    | z2.16.886.111.100<br>note code<br>DS v7/8                                                                                                    | DOOS 数育部您<br>回家<br>China<br>Korea                                                                                           |
| 從 IE IE IE IE IE IE IE IE IE IE IE IE IE                                                                                  | ■入 G GG<br>系統<br>/ TACERT<br>協会工業<br>登現日期<br>2018-<br>05-13<br>2018-<br>05-13                                                                                                    | oogle G G Suite<br>事件單列校 EW<br>i L最終頁<br>IP   | portal.<br>本演單內<br>處理?                                 | tert.tanet.edu.tw 願示<br>查為機敏性資料僅供公務                                              | 使用.最繁外流並依公務定件样<br>德史動情況 DDOS活<br>下載TANET成動法量  <br>2018.05/16 15:48:57<br>SERVER-APACHE A<br><u>execution attempt</u><br>SQL SA brute force<br>SERVER-OTHER Re<br><u>force attempt</u>                                                                                                    | 電視定<br>後定<br>文文を基<br>2)<br>「載技規脱成脅清單<br>の文撃頻型<br>upache Struts rer<br>e login attempt T<br>emote Desktop P                                                                                                    | z2.16.886.111.100<br>mote code<br>DS v7/8<br>rotocol brute                                                                                                    | 0003   数育部部<br>回家<br>China<br>Korea<br>United States                                                                        |
| 從 IE (<br>)<br>(<br>)<br>(<br>)<br>(<br>)<br>(<br>)<br>(<br>)<br>(<br>)<br>(<br>)<br>(<br>)<br>(<br>)                     | <ul> <li>正入 G G</li> <li>余統</li> <li>八 TACERT</li> <li>(第名単)</li> <li>(第名単)</li>     &lt;</ul>                                                                                                    | oogle G G Suite<br>事件事列表 EW<br>[ 假祭頁<br>IP    | portal.<br>本演單內<br>處理?<br><b>少A列表 事件來</b><br>授尋        | tert.tanet.edu.tw 顧示<br>查為機敏性資料僅供公發                                              | 使用.最美外流並依公務审件相<br><b>每更勤勞況 DDOS</b><br><b>下載TANET成發清單.</b><br><b>2018/05/16 15:48:57</b><br>SQL SA brute force<br>SQL SA brute force<br>SERVER-OTHER Re<br>force attempt                                                                                                    | 職規定<br>構定<br>支ま紙<br>文学教授型<br>なななが予算<br>の文学教授型<br>Apache Struts rer<br>e login attempt T<br>emote Desktop P<br>emote Desktop P                                                                                                    | z2.16.886.111.100<br>note code<br>DS v7/8<br>rotocol brute<br>rotocol brute                                                                                                    | DODA I 数育部推<br>回家<br>China<br>Korea<br>United States<br>United<br>Kingdom                                                   |
| 從 IE (<br>)<br>(<br>)<br>(<br>)<br>(<br>)<br>(<br>)<br>(<br>)<br>(<br>)<br>(<br>)<br>(<br>)<br>(<br>)                     | ELA G GG<br>条約<br>(TACERT<br>)<br>(TACERT)<br>(第名単<br>)<br>(TACERT)<br>(第名単<br>)<br>(TACERT)<br>(第名単<br>)<br>(TACERT)<br>(第名単<br>)<br>(TACERT)<br>(第名単<br>)<br>(TACERT)<br>(第名単<br>)<br>(TACERT)<br>(第名単<br>)<br>(TACERT)<br>(第名単)<br>(TACERT)<br>(第名単)<br>(TACERT)<br>(TACERT) | oogle G G Suite<br>事件單列校 EW<br>i I最終頁<br>IP   | portal.<br>本演單內<br>處理?                                 | tert.tanet.edu.tw 願示<br>查為機敏性資料僅供公務                                              | 使用.最繁外流並依公務要件样<br>使用.最繁外流並依公務要件样<br>等更動情況 DDOS活<br>下款TANET成發活軍」<br>2018.05.16 15:48:57<br>SERVER-APACHE A<br>execution attempt<br>SQL SA brute force<br>SERVER-OTHER Re<br>force attempt<br>SERVER-OTHER Re<br>force attempt                                                                                                    | alin 明定<br>確定<br>2)<br>本 就支服成斎清單<br>取 撃類型<br>apache Struts rer<br>e login attempt T<br>emote Desktop P<br>emote Desktop P<br>emote Desktop P                                                                                                    | 22.16.886.111.100<br>22.16.886.111.100<br>mote code<br>DS v7/8<br>rotocol brute<br>rotocol brute<br>rotocol brute                                                                                                    | Doos   数育部部<br>Doos   数育部部<br>区内ina<br>Korea<br>United States<br>United<br>Kingdom<br>United<br>Kingdom                     |
| 後 IE (<br>)<br>( B)<br>( B)<br>( C)<br>( C)<br>( C)<br>( C)<br>( C)<br>( C)<br>( C)<br>( C                                | <ul> <li>正入 G G</li> <li>泉統</li> <li>木ACERT</li> <li>満名単</li> <li>ガーズの目前</li> <li>第4日期</li> <li>2018-<br/>05-13</li> <li>2018-<br/>05-13</li></ul>                                                                                                    | oogle G G Suite<br>事件率列表 EW<br>[ 假終頁<br>IP    | portal.(<br>本语單內<br>處理?                                | tert tanet.edu.tw 願示<br>查為機敏性資料僅供公發<br>強助 第下単位表<br>Show<br>Last modified:<br>意納吐 | 使用                                                                                                    | 職規定<br>構定<br>文学系統<br>文学系統<br>文学系統<br>文学教授型<br>なな<br>なな<br>なな<br>なな<br>なな<br>なな<br>なな                                                                                                    | z2.16.886.111.100<br>mote code<br>DS v7/8<br>rotocol brute<br>rotocol brute<br>rotocol brute<br>rotocol brute                                                                                                    | 008   数育部批<br>008   数育部批<br>China<br>Korea<br>United States<br>United States<br>United Kingdom<br>United Kingdom            |
| 後 IE IE IE IE IE IE IE IE IE IE IE IE IE                                                                                  | EL G G G G G G G G G G G G G G G G G G G                                                                                                    | oogle G G Suite<br>事件單列表 EW<br>I 服然頁<br>IP    | portal.<br>本演單內<br>處理?                                 | tert.tanet.edu.tw 顧示<br>查為機動性質料僅供公務<br>()<br>Show<br>Last modified:              | 使用最繁外流並依公務要件相<br>使用最繁外流並依公務要件相<br>安全動情況 DDOS派<br>下載TANET成發清單.1<br>2018/05/16 15:48:57<br>2018/05/16 15:48:57<br>2018/05/16 15:48:57<br>SERVER-OTHER Reforce attempt<br>SERVER-OTHER Reforce attempt<br>SERVER-OTHER Reforce attempt<br>SERVER-OTHER Reforce attempt<br>SERVER-OTHER Reforce attempt                                                                                                    | 電視定<br>確定<br>2)<br>本説女服成斎清單<br>文学教型<br>な学教型<br>な学教型<br>に<br>な学教型<br>に<br>な学教型<br>に<br>な学校<br>の<br>の<br>な学校<br>の<br>の<br>の<br>の<br>の<br>の<br>の<br>の<br>の<br>の<br>の<br>の<br>の                                                                                                    | 22.16.886.111.100                                                                                                    | DOOS 数 好選集<br>DOOS 数 好選集<br>China<br>Korea<br>United States<br>United<br>Kingdom<br>Wingdom<br>Korea<br>China               |
| 後1日<br>第<br>1<br>1<br>1<br>1<br>1<br>1<br>1<br>1<br>1<br>1<br>1<br>1<br>1                                                 | ■入 G G                                                                                                    | oogle G G Suite<br>事件率列表 EW<br>【旧錄詞<br>【P     | portal.c<br>本语單内<br>處理?                                | tert.tanet.edu.tw 願示<br>音為機敏性質相僅供公務<br>(1)<br>Show<br>Last modified:             | 使用.最繁外流並依公務定件样<br>使用.最繁外流並依公務定件样<br>等更動情況 DDOS#<br>F載TANET成錄法量工<br>2018.05/16 15:48:57<br>SERVER-APACHE A<br>execution attempt<br>SQL SA brute force<br>SERVER-OTHER Re<br>force attempt<br>SERVER-OTHER Re<br>force attempt<br>SERVER-OTHER Re<br>force attempt<br>SERVER-OTHER Re<br>force attempt<br>SERVER-OTHER Re<br>force attempt<br>SERVER-OTHER Re<br>force attempt<br>SERVER-OTHER Re<br>force attempt<br>SERVER-OTHER Re<br>force attempt<br>SERVER-OTHER Re<br>force attempt<br>SERVER-OTHER Re<br>force attempt<br>SERVER-OTHER Re<br>force attempt                       | 職規定<br>改革<br>文本<br>文本<br>文本<br>文本<br>文本<br>文本<br>文本<br>文                                                                                                    | 22.16.886.111.107  22.16.886.111.107  mote code  DS v7/8  rotocol brute  rotocol brute  rotocol brute  rotocol brute  rotocol brute  rotocol brute  rotocol brute  rotocol brute                                                                                                    | Doos   数育部部<br>Doos   数育部部<br>China<br>Korea<br>United States<br>United States<br>United Kingdom<br>Korea<br>China<br>China |
| 後 IE ( ) ( ) ( ) ( ) ( ) ( ) ( ) ( ) ( ) (                                                                                |                                                                                                    | oogle G G Suite<br>事件取例表 EW<br>[   殿絵頁<br>IP  | portal.<br>本演單內<br>處理?<br><b>少A列表 事件來</b><br>授尋        | tert tanet.edu.tw 願示<br>查為機敏性資料僅供公發<br>(1)<br>Show<br>Last modified<br>意趣处       | 使用.最禁外流並依公務率件样<br>使用.最禁外流並依公務率件样<br><b>安史勤勞況</b> DDOS系<br>下載TANET成發清單.1<br>2018/05/16 15:48:57<br>SERVER-APACHE A<br>execution attempt<br>SERVER-OTHER Re<br>force attempt<br>SERVER-OTHER Re<br>force attempt<br>SERVER-OTHER Re<br>force attempt<br>SERVER-OTHER Re<br>force attempt<br>SERVER-OTHER Re<br>force attempt<br>SERVER-OTHER Re<br>force attempt<br>SERVER-OTHER Re<br>force attempt<br>SERVER-OTHER Re<br>force attempt<br>SERVER-OTHER Re<br>force attempt<br>SERVER-OTHER Re<br>force attempt<br>SERVER-OTHER Re<br>force attempt<br>SERVER-OTHER Re<br>force attempt | 職機定<br>改革<br>文学教理<br>文学教理<br>ななななの<br>ななななの<br>ななななの<br>ななななの<br>たので<br>たので<br>で<br>で<br>で<br>で<br>で<br>で<br>で<br>で<br>で                                                                                                    | 22.16.886.111.100<br>z2.16.886.111.100<br>mote code<br>DS v7/8<br>rotocol brute<br>rotocol brute<br>rotocol brute<br>rotocol brute<br>rotocol brute<br>rotocol brute<br>rotocol brute<br>rotocol brute                                                                                       | DODS I 数百部部<br>DODS I 数百部部<br>China<br>Korea<br>United States<br>United<br>Kingdom<br>Korea<br>China<br>China<br>China      |
|                                                                                                    | ELA G G     G     S     S                                                                                                    | oogle G G Suite<br>事件事列表 EW<br>I 最終頁<br>IP    | portal.<br>本演單內<br>處理?                                 | tert.tanet.edu.tw 願示<br>查為機敏性資料僅件公務<br>()<br>Show<br>Last modified:              | 使用.最繁外流並依公務率件样<br>使用.最繁外流並依公務率件样<br>等更動情況 DDOS活<br>下該TANET成錄法軍」<br>2018.05.16 15:48:57<br>SQL SA brute force<br>SQL SA brute force<br>SERVER-OTHER Re<br>force attempt<br>SERVER-OTHER Re<br>force attempt<br>SERVER-OTHER Re<br>force attempt<br>SERVER-OTHER Re<br>force attempt<br>SERVER-OTHER Re<br>force attempt<br>SERVER-OTHER Re<br>force attempt<br>SERVER-OTHER Re<br>force attempt<br>SERVER-OTHER Re<br>force attempt<br>SERVER-OTHER Re<br>force attempt                                                                                                    | 電視定<br>電定<br>2)<br>本好支服成斎清單<br>文学教理<br>取参教理<br>取参教理<br>和文学教理<br>中国の日をStruts rere<br>e login attempt T<br>emote Desktop P<br>emote Desktop P<br>emote Desktop P<br>emote Desktop P<br>emote Desktop P<br>emote Desktop P<br>emote Desktop P<br>emote Desktop P<br>emote Desktop P                                                                                                    | 22.16.886.111.100<br>22.16.886.111.100<br>anote code<br>DS v7/8<br>rotocol brute<br>rotocol brute<br>rotocol brute<br>rotocol brute<br>rotocol brute<br>rotocol brute<br>rotocol brute<br>rotocol brute<br>rotocol brute<br>rotocol brute<br>rotocol brute<br>rotocol brute<br>rotocol brute | Duos 較育選編<br>Duos 較育選編<br>China<br>Korea<br>United States<br>United<br>Kingdom<br>Korea<br>China<br>China<br>China          |

圖 9

# (4) 事件單列表(資安事件報表系統)

#### STEP 1.

選擇「事件單列表」開啟資安事件報表系統,如圖 10。

| 報表<br>Develop | E <b>洵</b> 系統<br>ed by tace |                                       |       |             |       |              |           |            |            |            |            |            |              |                                         |                 |    |
|---------------|-----------------------------|---------------------------------------|-------|-------------|-------|--------------|-----------|------------|------------|------------|------------|------------|--------------|-----------------------------------------|-----------------|----|
| OID透射         | 威脅名單                        | 事件單列表                                 | EWA列表 | 441-3652801 | 轄下單位會 | 等王動的況        | DDOS清洗系統  | I          |            |            |            |            | 22.16.996.11 | 121000000000000000000000000000000000000 | le fermilite er | 盤出 |
| 革位搜尋          |                             | 狀態搜尋                                  | • (   | 開始日期        | 國專件   | 結束日期         | 3 前方      | 羅出報表       |            |            |            |            |              |                                         |                 |    |
|               |                             |                                       |       |             |       |              | 3         |            | (最終實       |            |            |            |              |                                         |                 |    |
|               | 事件單編 3<br>版                 | ····································· | OIDNo | 軍(          | 立名稿   | 等 事件類<br>級 型 | 攻撃類型      | 事件發生時間     | 發佈時間       | 通報時間       | 應發時間       | 通報審核時間     | 應變審核時間       | IP                                      | 重覆工單            |    |
|               | 1426                        |                                       |       |             |       | 1級 INT       | 殭屍電腦(Bot) | 2018-05-14 | 2018-05-14 | 2018-05-16 | 2018-05-16 | 2018-05-16 | 2018-05-16   |                                         | 否               |    |

| 0% 394 | 989  | dt. |               |                        |                        |                        |                        |                        |                        | 77.44 |
|--------|------|-----|---------------|------------------------|------------------------|------------------------|------------------------|------------------------|------------------------|-------|
| 1428   | 1 卷殿 | INT | 殭屍電腦(Bot)     | 2018-05-14<br>10:26:00 | 2018-05-14<br>10:45:34 | 2018-05-16<br>13:49:35 | 2018-05-16<br>13:49:35 | 2018-05-16<br>14:11:53 | 2018-05-16<br>14:11:53 | 否     |
| 1420   | 1.6股 | INT | 對外攻擊          | 2018-05-01<br>16:08:10 | 2018-05-01<br>16:30:21 | 2018-05-01<br>16:37:44 | 2018-05-01<br>16:37:44 | 2018-05-01<br>16:52:19 | 2018-05-01<br>16:52:19 | 否     |
| 141    | 1.6股 | INT | 系統被入侵         | 2018-04-26<br>12:08:07 | 2018-04-26<br>12:30:44 | 2018-04-26<br>15:54:05 | 2018-04-26<br>15:54:05 | 2018-04-26<br>16:50:31 | 2018-04-26<br>16:50:31 | 西     |
| 140:   | 1.8股 | INT | 對外攻擊          | 2018-04-10<br>10:37:00 | 2018-04-10<br>10:50:26 | 2018-04-10<br>16:30:55 | 2018-04-10<br>16:30:55 | 2018-04-10<br>17:14:42 | 2018-04-10<br>17:14:42 | 否     |
| 1391   | 1 6辰 | INT | 射外攻離          | 2018-03-30<br>08:04:00 | 2018-03-30<br>09:11:29 | 2018-03-30<br>10:20:33 | 2018-03-30<br>10:20:33 | 2018-03-30<br>13:43:45 | 2018-03-30<br>13:43:45 | 香     |
| 139    | 1 点辰 | INT | 對外攻擊          | 2018-03-29<br>11:45:00 | 2018-03-29<br>13:50:35 | 2018-03-30<br>13:32:57 | 2018-03-30<br>13:32:57 | 2018-03-30<br>13:43:27 | 2018-03-30<br>13:43:27 | 香     |
| 139    | 1.6辰 | INT | 其它類型的入機<br>攻擊 | 2018-03-29<br>09:15:00 | 2018-03-29<br>09:41:10 | 2018-03-29<br>10:40:40 | 2018-03-31<br>14:27:24 | 2018-03-29<br>10:42:45 | 1999-01-01<br>00:00:00 | 否     |
| 139:   | 1.6년 | INT | 對外攻擊          | 2018-03-23<br>16:08:07 | 2018-03-23<br>16:20:32 | 2018-03-23<br>17:06:59 | 2018-03-23<br>17:06:59 | 2018-03-23<br>17:13:35 | 2018-03-23<br>17:13:35 | 否     |
| 1381   | 1.68 | INT | 系統被入侵         | 2018-03-14<br>12:22:10 | 2018-03-14<br>12:30:54 | 2018-03-15<br>15:19:17 | 2018-03-15<br>15:19:17 | 2018-03-15<br>15:41:52 | 2018-03-15<br>15:41:52 | 否     |
| 1375   | 165  | INT | 射外攻撃          | 2018-03-13<br>07:59:00 | 2018-03-13<br>08:30:44 | 2018-03-13<br>09:04:34 | 2018-03-14<br>09:39:12 | 2018-03-13<br>13:43:57 | 1999-01-01<br>00:00:00 | 香     |
| 137    | 18冊  | INT | 對外攻擊          | 2018-03-10             | 2018-03-12             | 2018-03-12             | 2018-03-12             | 2018-03-12             | 2018-03-12             | 否     |

圖 10

## STEP 2.

A. 開啟資安事件報表系統後,將列出貴單位轄下管理之事件單列表, 如圖 11 中① 所示。

B. 中央上方可針對單位、狀態及時間等條件進行搜尋,完成條件輸入後,點選「顯示」,如圖 11 中② 所示。

C. 如需匯出報表,完成修件輸入後,點選「匯出報表」後點選「下載 excel 結果」即可取報表,如圖 12 中①②所示。

| 報表查     | <b> 詞系統</b><br>d by TACERT |             |                  |                |      |               |                        |                        |                        |                        |                        |                        |         |              |
|---------|----------------------------|-------------|------------------|----------------|------|---------------|------------------------|------------------------|------------------------|------------------------|------------------------|------------------------|---------|--------------|
| OID#200 | <b>威脅名單 事件</b>             | I列表 EWA列表 4 | PATRICIPAL ANTI- | 102 103 105 10 | 動構成  | DDOS清洗系統      |                        |                        |                        |                        |                        | 27.16.886.11           | 1000681 | <b>OF BA</b> |
| 軍位授尋    | 厭                          | 該授尊 事件開始    | 日期 🔯             | 事件结束           | (日期) | 1 顯示          | 羅出報表                   |                        |                        |                        |                        |                        |         |              |
|         | 事件單編<br>截 渡                | OIDNo       | 軍位名稱             | 等級             | 事件類型 | 攻撃減型          | 事件發生時間                 | 發佈時間                   | 通報時間                   | 應該時間                   | 通報審核時間                 | 應變審核時間                 | IP      | 重覆工單         |
|         | 141                        |             |                  | 1級             | INT  | 条統被入侵         | 2018-04-26<br>12:08:07 | 2018-04-26<br>12:30:44 | 2018-04-26<br>15:54:05 | 2018-04-26<br>15:54:05 | 2018-04-26<br>16:50:31 | 2018-04-26<br>16:50:31 |         | 否            |
|         | 140:                       |             |                  | 1級             | INT  | 對外攻擊          | 2018-04-10<br>10:37:00 | 2018-04-10<br>10:50:26 | 2018-04-10<br>16:30:55 | 2018-04-10<br>16:30:55 | 2018-04-10<br>17:14:42 | 2018-04-10<br>17:14:42 |         | 否            |
|         | 139                        |             |                  | 1級             | INT  | 對外攻擊          | 2018-03-30<br>08:04:00 | 2018-03-30<br>09:11:29 | 2018-03-30<br>10:20:33 | 2018-03-30<br>10:20:33 | 2018-03-30<br>13:43:45 | 2018-03-30<br>13:43:45 |         | 否            |
|         | 139                        |             |                  | 1級             | INT  | 對外攻離          | 2018-03-29<br>11:45:00 | 2018-03-29<br>13:50:35 | 2018-03-30<br>13:32:57 | 2018-03-30<br>13:32:57 | 2018-03-30<br>13:43:27 | 2018-03-30<br>13:43:27 |         | 杳            |
|         | 139                        |             |                  | 1級             | INT  | 其它類型的入侵<br>攻撃 | 2018-03-29<br>09:15:00 | 2018-03-29<br>09:41:10 | 2018-03-29<br>10:40:40 | 2018-03-31<br>14:27:24 | 2018-03-29<br>10:42:45 | 1999-01-01<br>00:00:00 |         | 否            |
|         | 139                        | (1)         |                  | 1級             | INT  | 對外攻擊          | 2018-03-23<br>16:08:07 | 2018-03-23<br>16:20:32 | 2018-03-23<br>17:06:59 | 2018-03-23<br>17:06:59 | 2018-03-23<br>17:13:35 | 2018-03-23<br>17:13:35 |         | 否            |
|         | 138                        |             |                  | 1級             | INT  | 系統被入侵         | 2018-03-14<br>12:22:10 | 2018-03-14<br>12:30:54 | 2018-03-15<br>15:19:17 | 2018-03-15<br>15:19:17 | 2018-03-15<br>15:41:52 | 2018-03-15<br>15:41:52 |         | 否            |
|         | 137                        |             |                  | 1級             | INT  | 對外攻擊          | 2018-03-13<br>07:59:00 | 2018-03-13<br>08:30:44 | 2018-03-13<br>09:04:34 | 2018-03-14<br>09:39:12 | 2018-03-13<br>13:43:57 | 1999-01-01<br>00:00:00 |         | 酉            |
|         | 137                        |             |                  | 1級             | INT  | 對外攻擊          | 2018-03-10<br>06:08:07 | 2018-03-12<br>08:20:35 | 2018-03-12<br>09:43:58 | 2018-03-12<br>09:43:58 | 2018-03-12<br>09:52:17 | 2018-03-12<br>09:52:17 |         | 晋            |
|         | 136                        |             |                  | 1級             | INT  | 殭屍電腦(Bot)     | 2018-03-05<br>10:51:00 | 2018-03-05<br>11:11:10 | 2018-03-05<br>13:04:02 | 2018-03-07<br>07:48:49 | 2018-03-05<br>13:46:50 | 1999-01-01<br>00:00:00 |         | 否            |
|         | 136                        |             |                  | 1級             | INT  | 對外攻擊          | 2018-03-05<br>09:48:26 | 2018-03-05<br>10:00:36 | 2018-03-07<br>08:52:26 | 2018-03-07<br>08:52:26 | 2018-03-07<br>09:20:44 | 2018-03-07<br>09:20:44 |         | 否            |
|         | 136                        |             |                  | 1級             | INT  | 殭屍電腦(Bot)     | 2018-02-26<br>10:32:00 | 2018-02-26<br>14:00:27 | 2018-02-26<br>14:49:43 | 2018-02-26<br>16:04:02 | 2018-02-26<br>15:09:02 | 1999-01-01<br>00:00:00 |         | 否            |
|         | 136                        |             |                  | 2級             | INT  | 其它類型的入侵<br>攻撃 | 2018-02-23<br>08:10:14 | 2018-02-23<br>10:23:27 | 2018-02-23<br>10:23:27 | 2018-02-23<br>10:23:27 | 2018-02-23<br>10:33:13 | 2018-02-23<br>10:33:13 |         | 否            |
|         | 134                        |             |                  | 1級             | INT  | 其它類型的入侵<br>政程 | 2018-01-25<br>00:00:00 | 2018-01-29<br>10:51:15 | 2018-01-29<br>11:22:05 | 2018-01-31<br>15:46:31 | 2018-01-29<br>11:28:12 | 1999-01-01<br>00:00:00 |         | 否            |

圖 11

| 報表查詢系統<br>Developed By TACER  | т                          |                              |                              |                          |                       |                                      |                                      |                                      |                                      |                                      |                                      |          |        |
|-------------------------------|----------------------------|------------------------------|------------------------------|--------------------------|-----------------------|--------------------------------------|--------------------------------------|--------------------------------------|--------------------------------------|--------------------------------------|--------------------------------------|----------|--------|
| OID查询 成音名單                    | 事件單列表                      | EWA列表 事                      | 1983-2869) # # T- Witz Haves | 更勤慎况 DD                  | osmaan (1             | )                                    |                                      |                                      |                                      | 1                                    | 16.586.111.1000                      | 061 数间部组 | 19 一般出 |
| 軍位搜尋                          | 秋態複載                       | • 事件開始E                      | 期 🔲 平件結3                     | 東日期                      | 100 日本 1000           | #表                                   |                                      |                                      |                                      |                                      |                                      |          |        |
| ÷                             |                            |                              |                              |                          | 2                     | jexcel結果                             |                                      |                                      |                                      |                                      |                                      |          |        |
| 事件單編 通<br>載                   | 報来<br>源                    | OIDNo                        | 單位名稱                         | 等<br>事件表<br>型<br>14% INT | ₫<br>攻撃類型<br>※は対1点    | 事件發生時間                               | 發佈時間<br>2018-04-26                   | 通報時間                                 | 應變時間<br>2018-04-26                   | 通報審核時間<br>2018-04-26                 | 應變審核時間<br>2018.04.26                 | IP       |        |
| 140                           |                            |                              |                              | 1級 INT                   | 對外攻擊                  | 12:08:07<br>2018-04-10               | 12:30:44<br>2018-04-10               | 15:54:05<br>2018-04-10               | 15:54:05<br>2018-04-10               | 16:50:31<br>2018-04-10               | 16:50:31<br>2018-04-10               |          |        |
| 139                           |                            |                              |                              | 1級 INT                   | 對外攻擊                  | 10:37:00<br>2018-03-30<br>08:04:00   | 10:50:26<br>2018-03-30<br>09:11:29   | 16:30:55<br>2018-03-30<br>10:20:33   | 16:30:55<br>2018-03-30<br>10:20:33   | 17:14:42<br>2018-03-30<br>13:43:45   | 17:14:42<br>2018-03-30<br>13:43:45   |          |        |
| 139                           |                            |                              |                              | 1飯 INT                   | 對外攻擊                  | 2018-03-29<br>11:45:00               | 2018-03-29<br>13:50:35               | 2018-03-30<br>13:32:57               | 2018-03-30<br>13:32:57               | 2018-03-30<br>13:43:27               | 2018-03-30<br>13:43:27               |          |        |
| 139                           |                            |                              |                              | 189 INT                  | 其它類型的人使<br>攻撃<br>動风作数 | 2018-03-29<br>09:15:00<br>2018-03-23 | 2018-03-29<br>09:41:10<br>2018-03-23 | 2018-03-29<br>10:40:40<br>2018-03-23 | 2018-03-31<br>14:27:24<br>2018-03-23 | 2018-03-29<br>10:42:45<br>2018-03-23 | 1999-01-01<br>00:00:00<br>2018-03-23 |          |        |
| 138                           |                            |                              |                              | 1級 INT                   | 系統被入侵                 | 16:08:07<br>2018-03-14               | 16:20:32<br>2018-03-14               | 17:06:59<br>2018-03-15               | 17:06:59<br>2018-03-15               | 17:13:35<br>2018-03-15               | 17:13:35<br>2018-03-15               |          |        |
| 137                           |                            |                              |                              | 1級 INT                   | 對外攻擊                  | 12:22:10<br>2018-03-13<br>07:59:00   | 12:30:54<br>2018-03-13<br>08:30:44   | 15:19:17<br>2018-03-13<br>09:04:34   | 15:19:17<br>2018-03-14<br>09:39:12   | 15:41:52<br>2018-03-13<br>13:43:57   | 15:41:52<br>1999-01-01<br>00:00:00   |          |        |
| 137                           |                            |                              |                              | 1級 INT                   | 對外攻擊                  | 2018-03-10<br>06:08:07               | 2018-03-12<br>08:20:35               | 2018-03-12<br>09:43:58               | 2018-03-12<br>09:43:58               | 2018-03-12<br>09:52:17               | 2018-03-12<br>09:52:17               |          |        |
| 136                           |                            |                              |                              | 15% INT                  | 種開電腦(Bot)             | 2018-03-05<br>10:51:00               | 2018-03-05<br>11:11:10<br>2018-03-05 | 2018-03-05<br>13:04:02               | 2018-03-07<br>07:48:49<br>2018-03-07 | 2018-03-05<br>13:46:50<br>2018-03-07 | 1999-01-01<br>00:00:00<br>2018-03-07 |          |        |
| 136                           |                            |                              |                              | 1級 INT                   | 到7743(单<br>殖院電腦(Bot)  | 2018-03-03<br>09:48:26<br>2018-02-26 | 2018-03-05<br>10:00:36<br>2018-02-26 | 08:52:26<br>2018-02-26               | 08:52:26<br>2018-02-26               | 2018-03-07<br>09:20:44<br>2018-02-26 | 09:20:44                             |          |        |
| 136                           |                            |                              |                              | 2級 INT                   | 其它類型的入後 内態            | 10:32:00<br>2018-02-23<br>08:10:14   | 14:00:27<br>2018-02-23<br>10:23:27   | 14:49:43<br>2018-02-23<br>10:23:27   | 16:04:02<br>2018-02-23<br>10:23:27   | 15:09:02<br>2018-02-23<br>10:33:13   | 00:00:00<br>2018-02-23<br>10:33:13   |          |        |
| 報表查詢<br>Developed By<br>OID查询 | STEP<br>選擇<br>系統<br>TACERT | 1 .<br>「 <b>EWA</b><br>事件單列表 | 列表」<br>EWA预表 #               | 用啟                       | 資安預                   | 警事作                                  | 牛報表<br>DDOS潮                         | £ 余 統                                | ,女口 <br>z2.1                         | 圖 13                                 | o<br>00008   教育                      | 部態好餐     | 登出     |
|                               |                            |                              |                              |                          | 報表系統 pro              | vided by TACER                       | I )                                  |                                      |                                      |                                      |                                      |          |        |
|                               |                            |                              |                              |                          | B                     | 13                                   |                                      |                                      |                                      |                                      |                                      |          |        |
|                               |                            |                              |                              |                          |                       |                                      |                                      |                                      |                                      |                                      |                                      |          |        |

STEP 2.

A. 開啟資安預警事件報表系統後,將列出貴單位轄下管理之預警事件
 單列表,如圖 14 中① 所示。

B. 中央上方可針對單位、狀態及時間等條件進行搜尋,完成條件輸入後,點選「顯示」,如圖 14 中② 所示。

C. 如需匯出報表,完成條件輸入後,點選「匯出報表」後點選「下載 excel 結果」即可取報表,如圖 15 中①②所示。

| 報表書              | 前系統<br>ed by tacer | T                    |             |                            |                    |               |                            |                            |           |    |     |                    |                       |           |
|------------------|--------------------|----------------------|-------------|----------------------------|--------------------|---------------|----------------------------|----------------------------|-----------|----|-----|--------------------|-----------------------|-----------|
| 010±#            | 威脅名單               | 事件取得                 | EWA         | 時表 事件知道                    | 1993日 韩下耶位的        | <b>可更勤的</b> 况 | DDOS演选者                    | SRE .                      |           |    |     | 22,16,898,111.     | 1000001 第1日日          | 8.8.11-餐出 |
| 軍位搜尋             |                    | <b>长大市</b> 石         | 招募          | <ul> <li>事件開始日</li> </ul>  | H 🖸 4              | 伴結束日期         |                            | 副期示目                       | 重出報表      | 1  |     |                    |                       |           |
|                  |                    |                      | -           |                            |                    |               |                            |                            |           | 3  |     |                    |                       |           |
|                  | 第一頁  上一頁           | 下一貫  最終              | II.         |                            |                    |               |                            |                            |           |    |     |                    |                       | 1         |
| Û                | 1942 0150          |                      | 9C Bab      |                            | 010                | 事件分           | 21 Hart 184                |                            |           | -  |     |                    | 百百事件 ag               |           |
|                  | 学校石桶               | EWA                  | 5455        |                            | OID                | 類             | 派神时间                       | 夺敬                         |           | 土目 |     | IP                 | 编號 情<br>形             |           |
|                  |                    | NTUSOC-<br>201805-0  | EWA-        |                            |                    | 可疑連<br>線      | 2018-05-<br>18<br>09:00:05 | low                        |           |    |     |                    | 未處                    |           |
|                  |                    | NTUSOC-<br>201805-0  | EWA-        |                            |                    | 可能建建          | 2018-05-<br>14             | low                        |           |    |     |                    | 144<br>155            |           |
|                  |                    | TACERT-E             | WA-         |                            |                    | 其他            | 08:30:09<br>2018-05-       | high                       | 1         |    |     |                    | 195                   |           |
|                  |                    | 20180511<br>00007    | L-          |                            |                    |               | 11<br>09:20:05             |                            |           |    |     |                    | 法判                    |           |
|                  |                    | TACERT-E<br>2018051  | WA-         |                            |                    | 其他            | 2018-05-<br>11             | high                       |           |    |     |                    | (四) (四)               |           |
|                  |                    | 00018                |             |                            |                    |               | 09:40:12                   |                            |           |    |     |                    | 判断                    |           |
|                  |                    | NTUSOC-<br>201805-0  | EWA-<br>154 |                            |                    | 可能速           | 2018-05-<br>10<br>14:00:04 | low                        |           |    |     |                    | 未處                    |           |
|                  |                    | MJIB-EW/             | A-          |                            |                    | 永統疑           | 2018-05-                   | low                        |           |    |     |                    | - [月編<br>  代編<br>  代編 |           |
|                  |                    |                      |             |                            |                    | 開告            | 15:40:57                   |                            |           |    |     |                    | 判断                    |           |
|                  |                    | NCCST-EV<br>201805-0 | 016         |                            |                    | 余統疑<br>存在弱    | 2018-05-<br>03             | medium                     |           |    |     |                    | 読報                    |           |
|                  | 11                 |                      | 6           |                            | 1                  |               | 1                          | 图                          | 1         | 4  |     |                    |                       |           |
|                  |                    |                      |             |                            |                    |               |                            | 回                          | 1         |    |     |                    |                       |           |
|                  |                    |                      |             |                            |                    |               |                            |                            |           |    |     |                    |                       |           |
| 報表在              | 詞系統<br>sd By TACER | r                    |             |                            |                    |               |                            |                            |           |    |     |                    |                       |           |
| OID验训            | 威争名單               | ###98                | EWA:        | nte entrais                | alikat in Takazaki | 5200R         | DDOS激洗食                    | "(T)                       |           |    |     | 22,16,886,111.     | LOODON - BLIEFE       | ani BB    |
| Two 244 (100 mm) |                    | have                 | an en l     | - Fur or much res          |                    | 20.20000000   |                            |                            |           | 1  |     |                    |                       |           |
| 単位投母             |                    | 名天夜訳                 | 0644        | • ● 叶两次日日                  | al mala            | 1236931246    | (                          | Net I                      | NCG YARAR |    |     |                    |                       |           |
|                  |                    |                      |             |                            |                    |               | 2                          |                            | Rexcel結   | 果  |     |                    |                       |           |
|                  | 第一頁(上一頁)           | 下一頁 (最終              | a l         | · · ·                      |                    |               |                            |                            |           |    |     |                    |                       |           |
|                  | <b>第</b> 一         |                      |             | F101 A /5 AA               |                    |               | 事件。                        |                            |           |    |     | 馬<br>置<br>縦<br>事 認 | autor a               |           |
|                  | 人                  | 4685 5519            | (学校石槽       | C WA SHILL                 | OIL                |               | 分類 9                       | 5 Mb#3403                  | 谷酸        | 土田 | IP. | 件情態形               | 原因                    |           |
|                  |                    |                      |             | NTUSOC-<br>EWA-            |                    |               | 可疑 20                      | 018-04- li                 | w         |    |     | 長さ                 |                       |           |
|                  |                    |                      |             | 201804-<br>0420            |                    |               | 15                         | 5:30:04                    |           | 0  |     | 理                  |                       |           |
|                  | 10.00              |                      |             | NTUSOC-<br>EWA-<br>201804- |                    |               | 可疑 20<br>連線 21             | 018-04-   <br>5<br>3:40:05 | w         |    |     | 未處理                |                       |           |
|                  |                    |                      |             | 0377<br>NTUSOC-            |                    |               | 可疑 20                      | 018-04- 0                  | w         |    |     | 未                  |                       |           |
|                  |                    |                      |             | EWA-<br>201804-<br>0225    |                    |               | 該重金数 17<br>08              | 7<br>8:40:09               |           |    |     | 處理                 |                       |           |
|                  |                    |                      |             | NTUSOC-<br>EWA-            |                    |               | 可疑 20<br>連線 10             | 018-04- 0<br>5             | w         |    |     | 未處                 |                       |           |
|                  | -                  |                      |             | 0180<br>NTUSOC-            |                    |               | ा<br>ज्राह 20              | 018-04-                    | w         | ç  |     | 理                  |                       |           |
|                  | THE                |                      |             | EWA-<br>201804-<br>0181    |                    |               | 連線 10                      | 5<br>8:30:15               |           |    |     | 處理                 |                       |           |
|                  | 10.00              |                      |             | NCCST-<br>EWA-             |                    |               | 余統 20<br>疑存 10             | 018-04- n<br>5             | nedium    |    |     | 未慮                 |                       |           |
|                  |                    |                      | -           | ineree i                   |                    |               | Presson II 22              | as and shall               |           |    |     | 1 1-20             |                       |           |

圖 15

- (6) 事件類型統計(資安攻擊類型趨勢統計系統)
  - STEP 1.

選擇「事件類型統計」開啟資安攻擊類型趨勢統計系統,如圖 16。

| 報表查詢系統<br>Developed By TACERT                     |                                        |
|---------------------------------------------------|----------------------------------------|
| OID查詢 威脅名單 事件單列表 EWA列表 事件類型統計 轄下單位密碼更動情況 DDOS清洗系統 | z2.16.886.111.100008   教育部態好 <b>登出</b> |
|                                                   |                                        |
| 報表系統 provided by TACERT                           |                                        |

圖 16

## STEP 2.

A. 開啟資安攻擊類型趨勢統計系統後,將列出貴單位轄下單位已結案 之事件統計資料,如圖 17 中① 所示。且統計出目前貴單位平均審核 統計,以供貴單位參考,如圖 17 中②所示。

B. 中央上方可針對單位及時間等條件進行搜尋,完成條件輸入後,點選「顯示」,如圖 17 中③所示。

| 報表查<br>Develope | 詢系統<br>d By TACER   |          |                              |          |                                                                                                    |                       |     |
|-----------------|---------------------|----------|------------------------------|----------|----------------------------------------------------------------------------------------------------|-----------------------|-----|
| OID查詢           | 威脅名軍                | 事件軍列表    | EWA列表                        | 事件類型統計   | 轄下單位密碼更動情況                                                                                                    | 兄 DDOS清汫              | i系統 |
| 3               |                     |          |                              |          |                                                                                                    |                       |     |
| 單位名稱            | 事件                  | 開始日期     | ~                            |          | 顯示                                                                                                    |                       |     |
| ~               |                     |          |                              |          |                                                                                                    |                       |     |
|                 |                     |          |                              |          |                                                                                                    |                       |     |
|                 | Auto 2.5. 5454. 55. |          | h here here to serve h hered |          | The second second secon | where the state state |     |
|                 | 理線單位                | 半#       | 自通報處理時間                      | 半均應變處理時間 | 半均全部處理時間                                                                                                    | 資安事件數                 |     |
|                 |                     | 26:      | 51:40                        | 00:04:23 | 26:56:03                                                                                                    | 228                   |     |
|                 |                     | 02:      | 19:39                        | 27:38:44 | 29:58:23                                                                                                    | 18                    |     |
|                 |                     | 21:      | 22:16                        | 14:20:56 | 35:43:11                                                                                                    | 9                     |     |
|                 |                     | 01:      | 01:21                        | 29:12:08 | 30:13:28                                                                                                    | 6                     |     |
|                 |                     | 01:      | 12:03                        | 00:00:00 | 01:12:03                                                                                                    | 5                     |     |
|                 |                     | 02:      | 05:40                        | 00:01:09 | 02:06:48                                                                                                    | 4                     |     |
|                 |                     | 00       | 07:58                        | 36:22:52 | 36:30:49                                                                                                    | 2                     |     |
|                 |                     | 02:      | 41:10                        | 00:00:00 | 02:41:10                                                                                                    | 1                     |     |
|                 |                     | 00:      | 00:00                        | 00:00:00 | 00:00:00                                                                                                    | 1                     |     |
|                 |                     | 01:      | 57:52                        | 00:00:00 | 01:57:52                                                                                                    | 1                     |     |
|                 |                     | 01:      | 27:29                        | 00:00:00 | 01:27:29                                                                                                    | 1                     |     |
|                 |                     | 00:      | 00:00                        | 00:00:00 | 00:00:00                                                                                                    | 1                     |     |
| Page 1/1        |                     |          |                              |          |                                                                                                    |                       |     |
|                 | 二級單                 | 位        | (2)                          |          |                                                                                                    |                       |     |
| 平均通報審核          | 時間平均應變              | 審核時間 平均  | 醫核時間                         |          |                                                                                                    |                       |     |
| 01:08:11        | 00:00:0             | 0 01:0   | 8:11                         |          |                                                                                                    |                       |     |
| []              | 一級單位                |          |                              |          |                                                                                                    |                       |     |
| 半均通報時間          | 半均應變時間              | 半均處理時間   |                              |          |                                                                                                    |                       |     |
| 06:30:21        | 06:04:02            | 12:34:23 |                              |          |                                                                                                    |                       |     |
|                 |                     |          |                              |          |                                                                                                    |                       |     |

(7) 轄下單位密碼更動情況

選擇「**轄下單位密碼更動情況」**開啟轄下單位密碼更新狀況系統,將顯 示出所有轄下單位的連絡人密碼更新狀況,如圖18。

| 表査詞系統<br>reloped By TACERT<br>連調 MG67軍 事件専列表 | EWA列表 事件和型版計                               | 格下單位他碼更動情況 DDOS清洗系統                        |                     |                     |                     |
|----------------------------------------------|--------------------------------------------|--------------------------------------------|---------------------|---------------------|---------------------|
| <b>東</b> (千一東 )前於東                           |                                            |                                            |                     |                     |                     |
| 單位名稱                                         | 第一連絡人                                      | 第二連絡人                                      | 第三連絡人               | 第四連絡人               | 第五連絡人               |
|                                              | 2017-08-17 16:34:43                        | 2017-08-18 13:28:30                        | 2017-08-17 16:22:19 |                     |                     |
|                                              | 2017-08-16 10:55:01                        | 2017-08-16 10:58:15                        | 2017-08-16 10:59:40 | 2017-08-16 11:02:51 | 2017-08-16 11:05:51 |
|                                              | 2016-09-02 15:15:16                        | 2017-09-19 14:07:52                        | 2016-08-23 11:03:37 |                     |                     |
|                                              | 2018-04-16 15:12:43                        | 2015-09-08 10:05:57                        |                     |                     |                     |
|                                              | 2017-08-14 10:56:52                        | 2016-08-18 14:02:12                        | 2014-10-07 09:37:35 | 2014-10-03 11:15:51 |                     |
|                                              | 2017-08-14 08:34:59                        | 2018-04-17 11:52:33                        |                     |                     | 2017-10-23 09:00:07 |
|                                              | 2015-09-09 17:11:55                        | 2015-09-10 17:04:19                        | 2015-09-11 15:25:01 |                     | 1                   |
|                                              | 2017-08-24 08:46:21                        | 2017-09-04 17:28:37                        | 2017-08-28 08:37:18 | 2017-08-28 07:51:44 | 2017-08-28 07:52:59 |
|                                              | 2015-12-23 10:23:25                        | 2015-12-23 10:25:41                        | 2015-12-23 10:32:45 |                     |                     |
|                                              | 2017-08-24 11:31:34                        | 2017-06-06 15:43:03                        | 1                   |                     | 2015-10-12 15:46:31 |
|                                              | 2015-12-23 10:23:25<br>2017-08-24 11:31:34 | 2015-12-23 10:25:41<br>2017-06-06 15:43:03 | 2015-12-23 10:32:45 |                     | 2015-10-12 15:46:31 |

圖 18

(8) DDoS 清洗系統(DDoS 清洗服務申請系統)

STEP 1.

A.選擇「**DDoS 清洗系統**」開啟 DDoS 清洗服務申請系統,如圖 19 中 ①所示。

B.若要申請 DDoS 清洗服務,點選「新增申請單」,如圖 19 中②所示。

| 報表查    | <b>詢系統</b><br>d By TACER |       |       |                | (          | $\widehat{\mathbb{D}}$ |       |      |      | L |                   |
|--------|--------------------------|-------|-------|----------------|------------|------------------------|-------|------|------|---|-------------------|
| OID查询  | 威脅名單                     | 事件审判表 | EWA列表 | \$ff-\$0588.01 | 轄下單位密碼更動情況 | DDOS清洗糸鏡               |       |      |      |   | a series deserves |
|        |                          |       |       |                |            | (2                     | 新增申請單 |      |      |   |                   |
| 编辑     |                          |       | 申請時間  |                | 清洗印        |                        | 通訊協定  | 通訊埠  | 狀態   |   |                   |
| pr 1/1 |                          |       |       |                |            |                        |       | <br> | <br> |   |                   |
|        |                          |       |       |                |            |                        |       |      |      |   |                   |
|        |                          |       |       |                |            |                        | 圖 19  |      |      |   |                   |

STEP 2.

點選「新增申請單」後,系統產生如圖 20 所示的表單,平台會自動篩 選出其轄下的連線單位列表供使用者選擇,使用者將相關資訊(\*為必填 欄位)填入「送出」即可。

| 清洗IP* |                      |   |
|-------|----------------------|---|
| 單位名稱* | 教育部                  | • |
| 通訊協定* | TCP V                |   |
| 服務說明* | 例如:WEB FTP           |   |
| 通訊埠*  | 例如:80                |   |
| 申請理由  |                      |   |
|       | 送出(本系統僅適用於TANET部份地區) |   |

圖 20 DDOS 清洗申請單表單內容

### STEP 3.檢視 DDoS 工單資訊

A. 點選「DDOS 清洗系統」功能將顯示所有 DDOS 工單資訊,如圖 21 所示,其中「狀態」說明如下。

狀態:待處理(二線人員新增DDOS工單) 處理中(SOC人員正在處理) 處理完成(已處理完成) 失敗(SOC處理該工單失敗,無法清洗)

|     | <mark>報表査</mark><br>Develope | <mark>詢系統</mark><br>d By TACER | т        |       |        |            |          | _      |      |             |                                    |    |
|-----|------------------------------|--------------------------------|----------|-------|--------|------------|----------|--------|------|-------------|------------------------------------|----|
|     | OID查詢                        | 威脅名單                           | 事件單列表    | EWA列表 | 事件類型統計 | 轄下單位密碼更動情況 | DDOS清洗系統 | DDOS清洗 | 功能   |             |                                    |    |
|     |                              |                                |          |       |        |            |          | 新增申請單  |      |             |                                    |    |
|     | 語就                           | 102017-02-151                  | 11:19:11 | 申詞問   |        | 140        | 清洗IP     | tcp    | 通訊藝定 | <b>通</b> 調埠 | <b>狀態</b><br>待處理                   | 檢視 |
| Paj | șe 1/1                       |                                |          |       |        |            |          |        |      |             |                                    |    |
|     |                              |                                |          |       |        |            |          |        |      |             | 1.将處理<br>2.處理中<br>3.處理完成<br>4.處理失敗 |    |

圖 21 檢視 DDoS 工單資訊

B. 點選「檢視」即可查詢該工單,如圖 22 所示,其中「回覆意見」為 SOC 對於該 DDOS 工單的回覆(例如:無法清洗的原因)。

| 編號       12         申請時間       2017-03-07 09:52:35         清洗IP          通訊協定       tcp         服務說明       WEB         通訊埠       80         狀態       待處理         申請理由       // // // // // // // // // // // // //                                                                                                    |                    |                     | close or Esc Key |
|----------------------------------------------------------------------------------------------------|--------------------|---------------------|------------------|
| 申請時間       2017-03-07 09:52:35         清洗IP                                                                                                    | 編號                 | 12                  |                  |
| 清洗IP       Image: Constraint of the second of the second of | 申請時間               | 2017-03-07 09:52:35 |                  |
| 通訊協定       tcp         服務說明       WEB         通訊埠       80         狀態       待處理         申請理由       ////////////////////////////////////                                                                                                    | 清洗 <mark>IP</mark> |                     |                  |
| 服務說明       WEB         通訊埠       80         狀態       待處理         申請理由       遭受攻擊         回覆意見       ////////////////////////////////////                                                                                                    | 通訊協定               | tcp                 |                  |
| 通訊埠     80       狀態     待處理       申請理由     遭受攻擊       回覆意見                                                                                                    | 服務說明               | WEB                 |                  |
| 狀態       待處理         申請理由       遭受攻撃         回覆意見                                                                                                    | 通訊埠                | 80                  |                  |
| 申請理由     遭受攻撃       回覆意見                                                                                                    | 狀態                 | 待處理                 |                  |
| 凹復意見                                                                                                    | 申請理由               |                     |                  |
|                                                                                                    | 回復意見               | //                  |                  |
|                                                                                                    |                    |                     |                  |
|                                                                                                    |                    |                     |                  |
|                                                                                                    |                    |                     |                  |

STEP 4. 教育機構資安通報平台自動產行「自行通報」事件單 當 SOC 中心完成清洗後,會登入 DDoS 清洗系統將工單狀態改為「處理完 成」,此時平台會自動產生一張自行通報事件單(如圖 23 所示)至「教育機 構資安通報應變平台」,連線單位需依照「教育機構資安通報應變流程」完 成填寫通報應變->二線區縣市網路中心通報審核->TACERT 團隊通報審核, 此 DDoS 攻擊事件單才算完整結案。

| The black of the |                                                                                   | 70 Hunt PC | Lassa                      | 1                                                        |
|------------------|-----------------------------------------------------------------------------------|------------|----------------------------|----------------------------------------------------------|
| 發佈編號             | TANET-<br>DDOS-<br>2018491673                                                     | 發佈時間       | 2018-04-<br>09<br>16:10:29 |                                                          |
| 事件類型             | 其它類型的入<br>侵攻擊                                                                     | 發現時間       | 2018-04-<br>09<br>16:07:03 |                                                          |
| 事件主旨             | 貴單位遭受外部                                                                           | DDOS攻擊     |                            |                                                          |
| 事件描述             | <b>貴單位所申請的</b>                                                                    | DDOS清洗服務   | 务已完成清洗                     |                                                          |
| 手法研判             | 無                                                                                 |            |                            |                                                          |
| 處理建議             |                                                                                   |            |                            | 建議實單位觀察是否仍持續受到DDOS攻<br>擊的影響,請點選INT事件類型中的其它,並<br>輸入DDOS字樣 |
| 參考資料             |                                                                                   |            |                            |                                                          |
| 1. 通報型           | 態:                                                                                | 自行通知       | PHE .                      |                                                          |
| 生物通知的            | <b>藍路孝 :</b>                                                                      | TANET      | -DDOS-2018                 | 491673                                                   |
| C3 /14 ADATICA   |                                                                                   |            |                            |                                                          |
| 2. 事件發           | 生時間:                                                                              | 2018-0     | 04-09 16:07:               | :03                                                      |
| 3. 設備資           | 料:                                                                                |            |                            |                                                          |
|                  | I P 位背                                                                            | f:         |                            |                                                          |
|                  | 網際網路位置                                                                            | £:         |                            | ŕ                                                        |
|                  | 設備 <u>密</u> 脾、機和                                                                  | 80 :       |                            |                                                          |
|                  | 0, C (H) (R) ( (H) (R) (H) (R) (H) (R) (H) (R) (R) (R) (R) (R) (R) (R) (R) (R) (R | E          |                            |                                                          |
|                  | 作業系統                                                                              | 九          |                            |                                                          |
|                  | 受駭應用軟飾                                                                            | <b>豊</b> : |                            |                                                          |
| 已裝置              | 之安全防護軟備                                                                           | 豊:         |                            |                                                          |
|                  |                                                                                   | 防毒軟體防火牆    | 檀:<br>:                    |                                                          |